# **Window Buttons**

With the exception of Notify Mode, all modes contain windows which have *Window Buttons*. Window Buttons are specific to the window to which they are attached. This chapter lists all the Window Buttons in each mode with a brief description of the button's functionality.

## Supervisor Mode

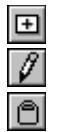

Make a new item Edit the currently selected item Bins all selected items

# **Diary Mode**

Zoom into the Daily Appointment Window Zoom out of the Daily Appointment Window Reminder on/off for selected appointment Link the selected appointment or task to another item Edit or create a note for the selected appointment Create a new appointment or task Edit the currently selected appointment or task Bins all selected appointments or tasks Select the previous date Select the current date Select the next date Print the contents of the window Maximise the window Decrease the level of the selected tasks Increase the level of the selected tasks Mark the selected tasks as done

#### 2 OfficeTalk User Manual

#### Group Mode

⊛ Ø @ ► 4 ₹ - \$

0

Zoom in Zoom out Print the contents of the window Increment the offset day Decrement the offset day Select the previous date Select the current date Select the next date

#### Planner Mode

Link the selected planner to another item Move forward one year Move backward one year Move forward one month Move backward one month Zoom in Zoom out Create a new planner key Edit the currently selected planner booking or key Delete the selected planner booking or key Print the contents of the window

## **Project Mode**

Mark the selected project tasks as done Show/Hide the slack time for each planned project task Decrease the level of the selected project tasks Increase the level of the selected project tasks Sort the project tasks Link the selected project task to another item Edit or create a note for the selected project task Zoom in Zoom out Create a new project task Edit the currently selected project task Delete all selected project tasks Print the contents of the window

## Meeting Mode

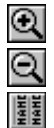

Zoom into the Multi Bookings Window Zoom out of the Multi Bookings Window

Display names in the Multi Bookings Window

# Contact Mode

| ۳.   |
|------|
| ୍ଷ୍ୟ |
|      |
| 0    |
| ٢    |
| 8    |
| ÷    |

Show contact groups containing the current record

Add to a contact group

Edit or create a note for the contact/company

Link the current company/contact/conversation to another item

Dial a company/contact

Hang up

Create a new company/contact

#### 4 OfficeTalk User Manual

| 1            |
|--------------|
| Ô            |
| Q            |
| 4            |
| $\mathbb{V}$ |
|              |
|              |
| ₹            |
| \$           |
|              |

Edit the current company/contact Delete the current company/contact Search for a company/contact/conversation Goto the next address of the current company Select a contact group/conversation filter View companies only View contacts only View the next conversation in the list/thread View the previous conversation in the list/thread Print the contents of the window

#### Mail Mode

| ŧ          |
|------------|
| 1          |
| Ô          |
|            |
| Ø          |
| Q          |
|            |
| то         |
| cc         |
| всс        |
| $\diamond$ |

Create a new folder, bulletin board or recipient Edit the currently selected folder or bulletin board Bins the currently selected folder, bulletin board or message Opens the currently selected folder Link the current mail message to another item Search for a mail message Print the contents of the Mail Window Mark selected recipients as To Mark selected recipients as CC Mark selected recipients as BCC Clear all recipients